## Получение кодов маркировки

Приложение получает коды маркировки КМ по упрощенному атрибутивному составу. Что бы получить такие КМ достаточно указать:

- Вид обуви (мужская, женская, юнисекс или детская)
- Способ ввода в оборот (произведено в РФ или ввезено в РФ)
- Код ТНВЭД (для обуви это всегда будет 64)

2025/06/25 10:24

На основании Постановления Правительства РФ N 860 от 5 июля 2019 года функциональность регистрации сведений об остатках нереализованных товаров в ГИС МТ закрыта с 1 августа 2020 года. После закрытия функциональности вы не можете описать свои товарные остатки. Получение кодов маркировки для ранее описанных остатков и ввод их в оборот будут доступны до:

- 11.09.2020 года, если товар произведен/ приобретен до 01.07.2020;
- 21.08.2020, если товар приобретен до 01.07.2020 и ввезен в РФ после 01.07.2020.

Полученные по упрощенному способу КМ розничный продавец может реализовать сколь угодно долго, ограничения по срокам выбытия нет.

Наше приложение связывает полученные по упрощенной процедуре КМ с товарами в Эвотор, что позволяет напечатать на этикетке дополнительную полезную информацию, такую как наименование продукции, артикул, размер.

Заказ КМ может быть инициирован как из веб-приложения на персональном компьютере, так и со смарт-терминала из магазина. Заказать КМ можно как для уже существующих в Эвоторе товаров, так и для новых.

## Создание заказа на компьютере

Из личного кабинета Эвотор перейдите в сервис маркировки остатков и нажмите кнопку Новый заказ.

| 😰 маркировка остатков                   |               |                |                                               |        |                          |               |
|-----------------------------------------|---------------|----------------|-----------------------------------------------|--------|--------------------------|---------------|
| ФИЛЬТР ПО МАГАЗИНАМ<br>- все магазины - | •             | ЗАКАЗІ<br>Новы | Ы КОДОВ МАРКИРОВКИ<br>й заказ Настройки Еще 🗸 | ]      |                          |               |
| ФИЛЬТР ПО ТОВАРУ                        | -             |                | Название 🔻                                    | Кол-во | Статус                   | Действие      |
| Y                                       |               | $\sim$         |                                               | 9      |                          |               |
| Категория:                              |               | 1.             | Заказ кодов от 27.11.2019 16:07               | 3      | Получаем GTIN на товары  | Обновить      |
|                                         | ~             | 2.             | Заказ № 6 21.11.2019 15:46                    | 3      | Коды маркировки получены |               |
| Торговая марка:                         | $\overline{}$ | 3.             | Заказ № 7 21.11.2019 16:19                    | 3      | Новый                    | Заказать коды |
| Вид обуви:                              |               |                |                                               |        |                          |               |
| - выбрать все -                         | ~             |                |                                               |        |                          |               |
| Способ ввода в оборот:                  |               |                |                                               |        |                          |               |
| - выбрать все -                         | $\sim$        |                |                                               |        |                          |               |
| тнвэд:                                  |               |                |                                               |        |                          |               |
|                                         |               |                |                                               |        |                          |               |
|                                         |               |                |                                               |        |                          |               |

Выберите класс заказа соответствующий товарной группе маркируемой продукции. В одном заказе может присутствовать только одна товарная группа.

Отредактируйте название заказа по своему усмотрению и укажите для какого из Ваших магазинов нужно сделать заказ.

| маркировка остатков |                                    |                                                              |  |  |  |
|---------------------|------------------------------------|--------------------------------------------------------------|--|--|--|
| - назад к списку    | Заказы кодов маркиро<br>Действия 👻 | вки → НОВЫЙ ЗАКАЗ                                            |  |  |  |
|                     | Название<br>Магазин                | Новый заказ                                                  |  |  |  |
|                     | Класс                              | Предметы одежды, белье постельное, столовое, туалетное и к 💙 |  |  |  |
|                     |                                    | Сохранить                                                    |  |  |  |

Укажите, был ли маркируемый товар произведен/приобретен до 01.03.2020 и был ли товар ввезен в РФ после 01.03.2020.

Оборот немаркированной обуви на территории РФ с 01.03.2020 запрещен. Обратите внимание, что с 01.03.2020 бесплатная выдача кодов маркировки ГИС МТ прекращена. Для выполнения Вашего заказа Вам необходимо самостоятельно пополнить баланс в ГИС МТ

.

Наполните заказ товарами, укажите количество. Для Вашего удобства работает поиск и фильтры по товарам.

Наполняйте заказ таким количеством этикеток для товаров, которое сможете распечатать и наклеить за один раз. Нет смысла сразу заказывать несколько тысяч, Вам будет не удобно работать с таким количеством, лучше сделать несколько заказов и последовательно их обработать.

| 😰 маркировка оста      | тков                                               |                           |                       | 🕩 Выход   |  |  |  |  |
|------------------------|----------------------------------------------------|---------------------------|-----------------------|-----------|--|--|--|--|
| - назад к списку       | Заказы кодов маркировки 🚽 НОВЫЙ ЗАКАЗ              |                           |                       |           |  |  |  |  |
| ФИЛЬТР ПО ТОВАРУ 👻     | Свойства В заказе Поиск                            | Новый товар Этике         | етки - Еще -          |           |  |  |  |  |
| 7                      | <b>ТОДЕЖДА</b> 🛞 Сбросить                          | <b>ТОдежда</b> 🛞 сбросить |                       |           |  |  |  |  |
| Категория:             | Название 🔻                                         | Категория Артикул         | Количество Закупочная | Отпускная |  |  |  |  |
| Одежда ~               | ~                                                  |                           | 0                     |           |  |  |  |  |
| Торговая марка:        | 1. Ботинки с маркировкой, размер 43                | Одежда -                  | 0                     | 4 200.00  |  |  |  |  |
| ~ ~                    | 2. Лапти крестьянские. 44. Береста<br>натуральная. | Одежда -                  | 0                     | 800.00    |  |  |  |  |
| Вид обуви:             | 3. Ласты-скороходы Размер: 40                      | Одежда -                  | 0                     |           |  |  |  |  |
| - выбрать все - 🗸 🗸 🗸  | 4. Ласты-скороходы Размер: 41                      | Одежда -                  | 0                     |           |  |  |  |  |
| Способ ввода в оборот: | 5. Ласты-скороходы Размер: 42                      | Одежда -                  | 0                     |           |  |  |  |  |
| - выбрать все -        | 6. Ласты-скороходы Размер: 43                      | Одежда -                  | 0                     |           |  |  |  |  |
| тнвэд:                 | 7. Ласты-скороходы Размер: 44                      | Одежда -                  | 0                     |           |  |  |  |  |
|                        | 8. Ласты-скороходы Размер: 45                      | Одежда -                  | 0                     |           |  |  |  |  |
| соросить фильтр        | 9. Ласты-скороходы Размер: 46                      | Одежда -                  | 0                     |           |  |  |  |  |
|                        | 10. Ласты-скороходы Размер: 47                     | Одежда -                  | 0                     |           |  |  |  |  |
|                        | 11. Сапоги рабочие. 44 черн                        | Одежда 2255435            | 0                     | 1 200.00  |  |  |  |  |
|                        | 12. Туфли с маркой, размер 36                      | Одежда -                  | 0                     | 6 500.00  |  |  |  |  |
|                        | 13. Туфли с маркой, размер 38                      | Одежда <b>МR78347</b>     | 0                     | 6 500.00  |  |  |  |  |
|                        | 14. Черевички царские. 36, красные                 | Одежда -                  | 0                     | 8 560.00  |  |  |  |  |
|                        | по 20 из 14 🗸                                      |                           |                       |           |  |  |  |  |
|                        |                                                    |                           |                       |           |  |  |  |  |

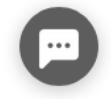

Если нужный Вам товар еще не создан, нажмите кнопку Новый товар.

| 🐵 маркировка остатк | ОВ                                  |                                                                                                    |   | 🕞 Выход |
|---------------------|-------------------------------------|----------------------------------------------------------------------------------------------------|---|---------|
| - назад к комплекту | Заказы кодов маркиров<br>Действия 👻 | жи → Новый заказ → НОВЫЙ ТОВАР                                                                                                    |   |         |
|                     | Название 🚓                          | Туфли очень красивые                                                                                                    |   |         |
|                     | Категория                           | - нет -                                                                                                    | ~ |         |
|                     | Торговая марка                      | - нет -                                                                                                    | ~ |         |
|                     | Артикул                             |                                                                                                    |   |         |
|                     | Модификации                         | Женская                                                                                                    | ~ |         |
|                     | Количества                          | 34       35       36       37       38       39       40       41       42         1       2       3       3       3       2       2       1       1 |   |         |
|                     | Закупочная цена                     | 12500                                                                                                    |   |         |
|                     | Отпускная цена                      | 28990                                                                                                    |   |         |
|                     | Вид обуви                           | женская                                                                                                    | ~ |         |
|                     | Способ ввода в оборот               | ввезен в РФ                                                                                                    | ~ |         |
|                     | тнвэд                               | 64                                                                                                    |   |         |
|                     | Еще параметры                       | - выберите параметр -                                                                                                    | ~ |         |
|                     |                                     | Сохранить                                                                                                    |   |         |
|                     |                                     |                                                                                                    |   |         |

Обратите внимание, при создании товара в нашем приложении появляется удобная размерная сетка, используйте её!

Укажите количество для нового товара в целом или для каждого из его размеров и нажмите кнопку *Сохранить*, новый товар попадет в заказ.

Старайтесь формировать заказы так, что бы в количество марок в одном заказе было равно или немного меньше количества этикеток в рулоне. В стандартной рулоне для настольного принтера 700 этикеток.

Когда заказ будет наполнен вернитесь к списку заказов кликнув по ссылке Заказы кодов маркировки.

| 🐵 маркировка ос                           | ТАТКОВ                                                                                                    | ▶ Выход |
|-------------------------------------------|----------------------------------------------------------------------------------------------------|---------|
| - НАЗАД К СПИСКУ                          | Заказы кодов маркировки - НОВЫЙ ЗАКАЗ                                                                                                    |         |
| ФИЛЬТР ПО ТОВАРУ                          | Свойства В заказе Поиск Новый товар Этикетки - Еще -                                                                                                    |         |
| 7                                         | Название 🕶 Категория Артикул Количество Закупочная Отпускна                                                                                                    | ая      |
| Категория:                                |                                                                                                    | 0.00    |
| Торговая марка:                           | ✓     ✓     ✓     ✓     ✓     ✓     ✓     ✓     ✓     ✓     ✓     ✓     ✓     ✓     ✓     ✓     ✓     ✓     ✓     ✓     ✓     ✓     ✓     ✓     ✓     ✓     ✓     ✓     ✓     ✓     ✓     ✓     ✓     ✓     ✓     ✓     ✓     ✓     ✓     ✓     ✓     ✓     ✓     ✓     ✓     ✓     ✓     ✓     ✓     ✓     ✓     ✓     ✓     ✓     ✓     ✓     ✓     ✓     ✓     ✓     ✓     ✓     ✓     ✓     ✓     ✓     ✓     ✓     ✓     ✓     ✓     ✓     ✓     ✓     ✓     ✓     ✓     ✓     ✓     ✓     ✓     ✓     ✓     ✓     ✓     ✓     ✓     ✓     ✓     ✓     ✓     ✓     ✓     ✓     ✓     ✓     ✓     ✓     ✓     ✓     ✓     ✓     ✓     ✓     ✓     ✓     ✓     ✓     ✓     ✓     ✓     ✓     ✓     ✓     ✓     ✓     ✓     ✓     ✓     ✓     ✓     ✓     ✓     ✓     ✓     ✓     ✓     ✓     ✓     ✓     ✓     ✓     ✓     ✓     ✓     ✓ </td <td>ب</td> | ب       |
| Вид обуви:                                | <ul> <li>2. Черевички царские. 36, красные Одежда - 7 0.00 8 560</li> </ul>                                                                                                    | ).00    |
| Способ ввода в оборот:<br>- выбрать все - |                                                                                                    |         |
| тнвэд:                                    |                                                                                                    |         |

Вставьте ключевой носитель КЭП если она у Вас записана на флешку или токен и кликните по ссылке *Заказать коды*.

| 😥 маркировка остатков |                                                        |                              |             |  |  |  |
|-----------------------|--------------------------------------------------------|------------------------------|-------------|--|--|--|
| ФИЛЬТР ПО МАГАЗИНАМ 👻 | ЗАКАЗЫ КОДОВ МАРКИРОВКИ<br>Новый заказ Настройки Еще 🕶 |                              |             |  |  |  |
| ФИЛЬТР ПО ТОВАРУ -    | Название 🔻                                             | Кол-во Статус                | Действие    |  |  |  |
| Y                     | ~                                                      | 34                           |             |  |  |  |
| Категория:            | 1. Заказ кодов от 27.11.2019 16:07                     | 3 Получаем GTIN на товары Об | новить      |  |  |  |
| ~                     | 2. Заказ № 6 21.11.2019 15:46                          | 3 Коды маркировки получены   |             |  |  |  |
| Торговая марка:       | З. Заказ № 7 21.11.2019 16:19                          | 3 Новый 3а                   | казать коды |  |  |  |
| Рид обури:            | 4. Новый заказ                                         | 25 Новый За                  | казать коды |  |  |  |
| - выбрать все -       |                                                        |                              |             |  |  |  |

При отправке заказа несколько раз потребуется подписать заказ КЭП. Если ключевой носитель защищен PIN-кодом, его придется ввести несколько раз.

После отправки заказа ожидайте получения кодов маркировки 2-10 минут. Заказ меняет статусы:

- 1. Новый
- 2. Получаем GTIN на товары
- 3. Получаем коды маркировки
- 4. Коды маркировки получены

Ни в коем случае не забирайте заказанные через приложение коды маркировки самостоятельно из СУЗ и не пытайтесь ввести их в оборот вручную в ГИС МТ.

Для обновления статуса кликните по ссылке Обновить.

| 🚳 маркировка остатков                       |               |                                                |        |                          |               |
|---------------------------------------------|---------------|------------------------------------------------|--------|--------------------------|---------------|
| ФИЛЬТР ПО МАГАЗИНАМ 👻<br>- все магазины - 💙 | ЗАКАЗ<br>Новь | ы КОДОВ МАРКИРОВКИ<br>ій заказ Настройки Еще 👻 |        |                          |               |
| ФИЛЬТР ПО ТОВАРУ 🚽                          |               | Название 🔻                                     | Кол-во | Статус                   | Действие      |
| 7                                           | ~             |                                                | 34     |                          |               |
| Категория:                                  | 1.            | Заказ кодов от 27.11.2019 16:07                | 3      | Получаем GTIN на товары  | Обновить      |
| ~                                           | 2.            | Заказ № 6 21.11.2019 15:46                     | 3      | Кады маркировки получены |               |
| Торговая марка:                             | 3.            | Заказ № 7 21.11.2019 16:19                     | 3      | Новый                    | Заказать коды |
| ~                                           | 4.            | Новый заказ                                    | 25     | Новый                    | Заказать коды |
| Вид обуви:                                  |               |                                                |        |                          |               |
| - выбрать все - 🛛 🗸 🗸                       |               |                                                |        |                          |               |
| Способ ввода в оборот:                      |               |                                                |        |                          |               |
| - выбрать все -                             |               |                                                |        |                          |               |
| тнвэд:                                      |               |                                                |        |                          |               |

## Создание заказа на смарт-терминале

Этот раздел документации относится только к версии «Маркировка остатков» для Эвотор.

Инициировать заказ может персонал магазина. Для этого нужно открыть приложение Маркировка остатков на смарт-терминале и перейти в раздел Заказ марок.

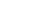

7/9

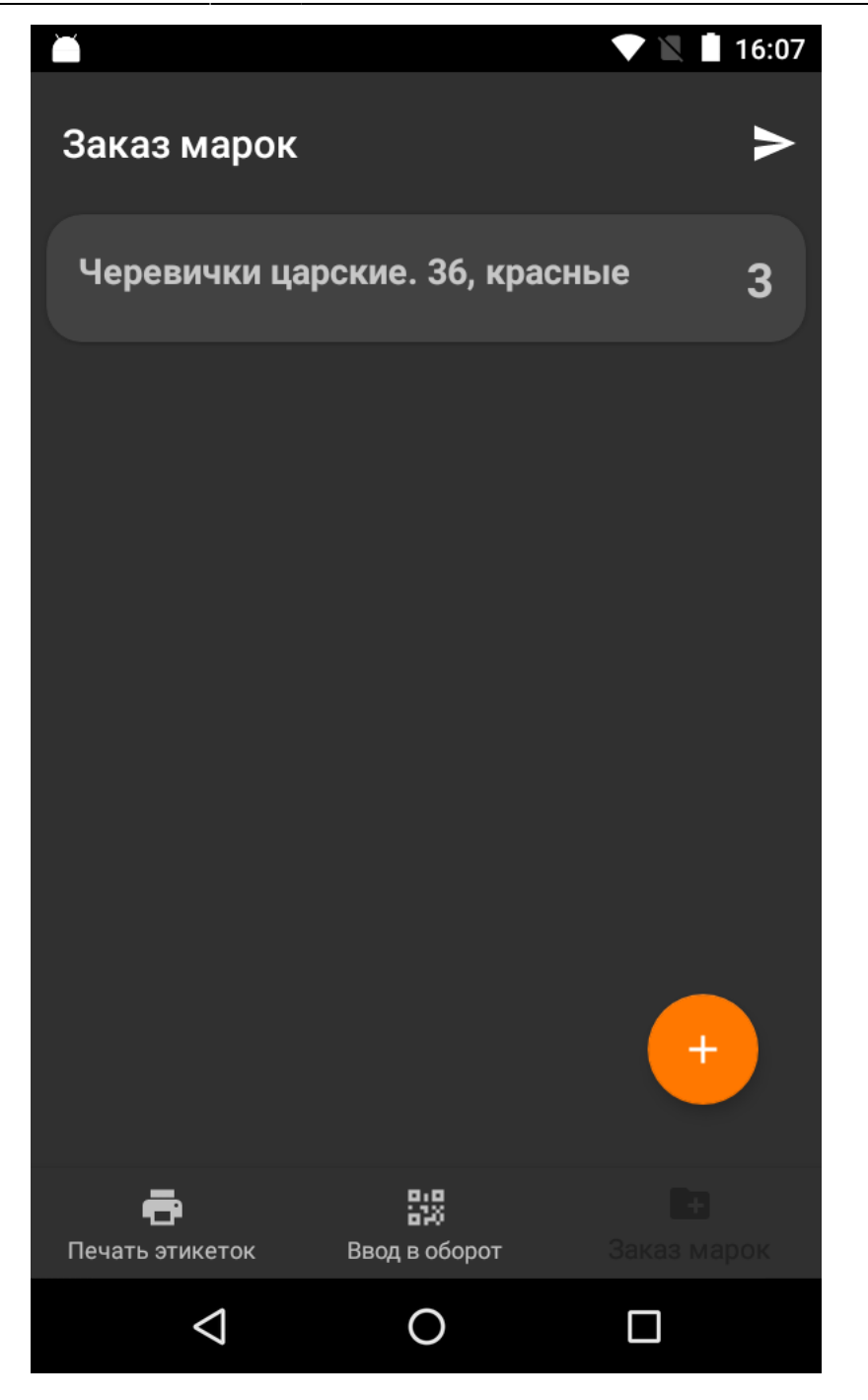

Перейдите в нижнем меню в раздел *Заказ марок*. Если для товаров на Эвотор указаны линейные штрих-коды, можно воспользоваться сканером штрих-кода для добавления товаров в заказ, если нет, нажмите кнопку **+**.

Для редактирования количества заказываемых марок нажмите на товар и поменяйте количество.

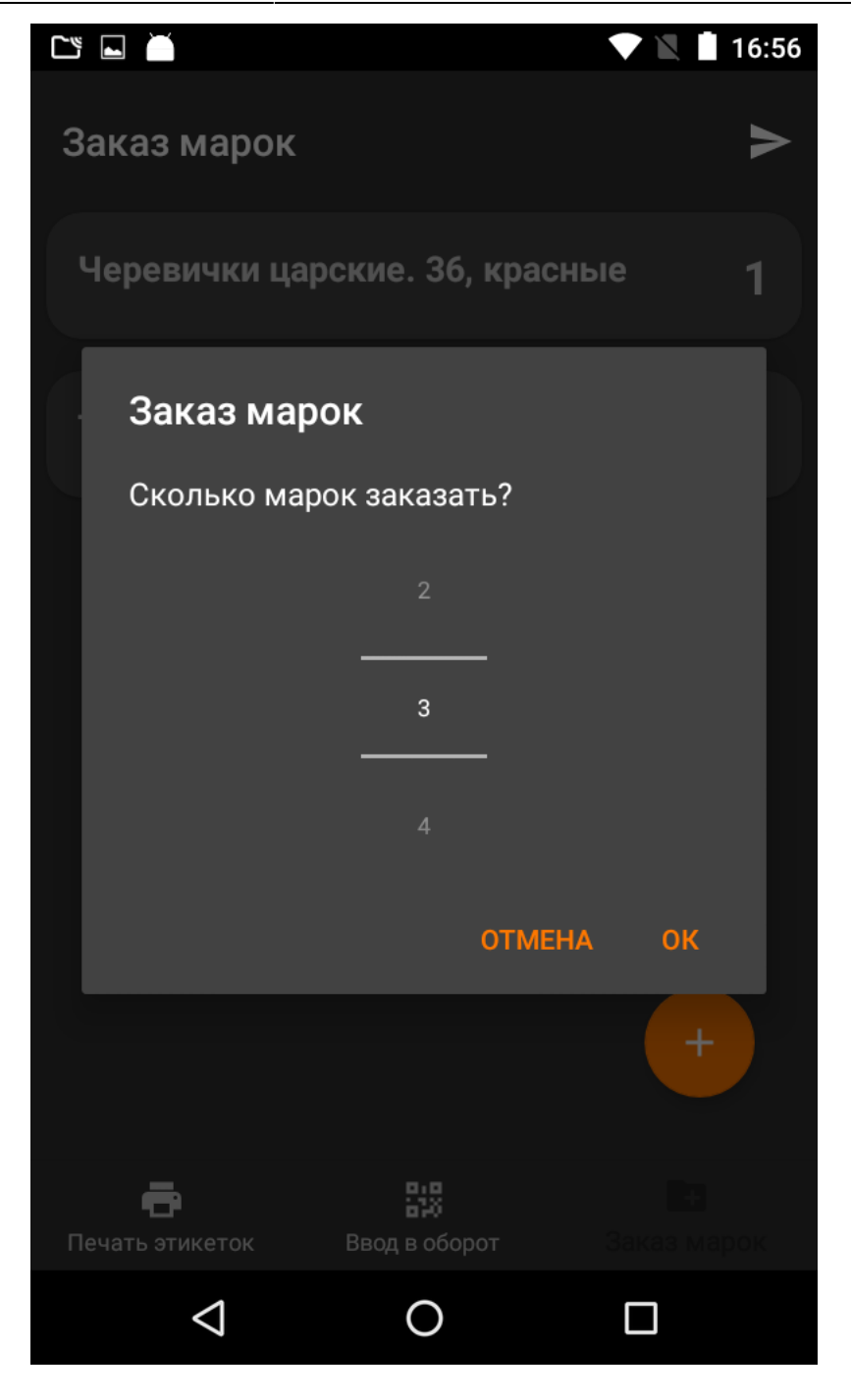

Для удаления товара смахните его влево или вправо.

Для отправки заказа нажмите кнопку отправки в правом верхнем углу экрана.

Заказ, сформированный на терминале отправляется в Честный знак не напрямую. Зайдите в личный кабинет Эвотор, а из него в веб-сервис приложения, дополните заказ требуемой информацией и подпишите ЭЦП.

From: https://wiki.lineris.ru/ - **ЛИНЕРИС** 

Permanent link: https://wiki.lineris.ru/marka/shoes/getmarks?rev=1603693565

Last update: 2020/10/26 06:26

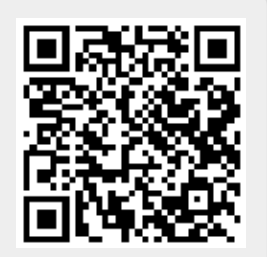

ЛИНЕРИС - https://wiki.lineris.ru/